# Instrukcja jak założyć konto użytkownika w Praca. gov.pl

Departament Informatyki Data publikacji: 23.03.2020 Data modyfikacji: 06.06.2023

Praca.gov.pl umożliwia Urzędom Wojewódzkim, Wojewódzkim Urzędom Pracy i Powiatowym Urzędom Pracy świadczenie usług elektronicznych na rzecz osób bezrobotnych i poszukujących pracy, pracodawców oraz podmiotów powierzającym cudzoziemcom wykonywanie pracy na terytorium Rzeczypospolitej Polskiej. Użytkownicy dysponujący Profilem Zaufanym lub kwalifikowanym podpisem elektronicznym mają możliwość założenia konta w Praca.gov.pl oraz wnoszenia wniosków wraz z załącznikami w postaci elektronicznej. Na konto użytkownika w Praca.gov.pl kierowane są również informacje zwrotne, pisma w sprawie i decyzje z urzędów.

## 1. Rejestracja konta klienta Praca.gov.pl

W celu założenia konta użytkownika Praca.gov.pl wejdź na stronę https://www.praca.gov.pl i wybierz funkcję **"Zaloguj się"**.

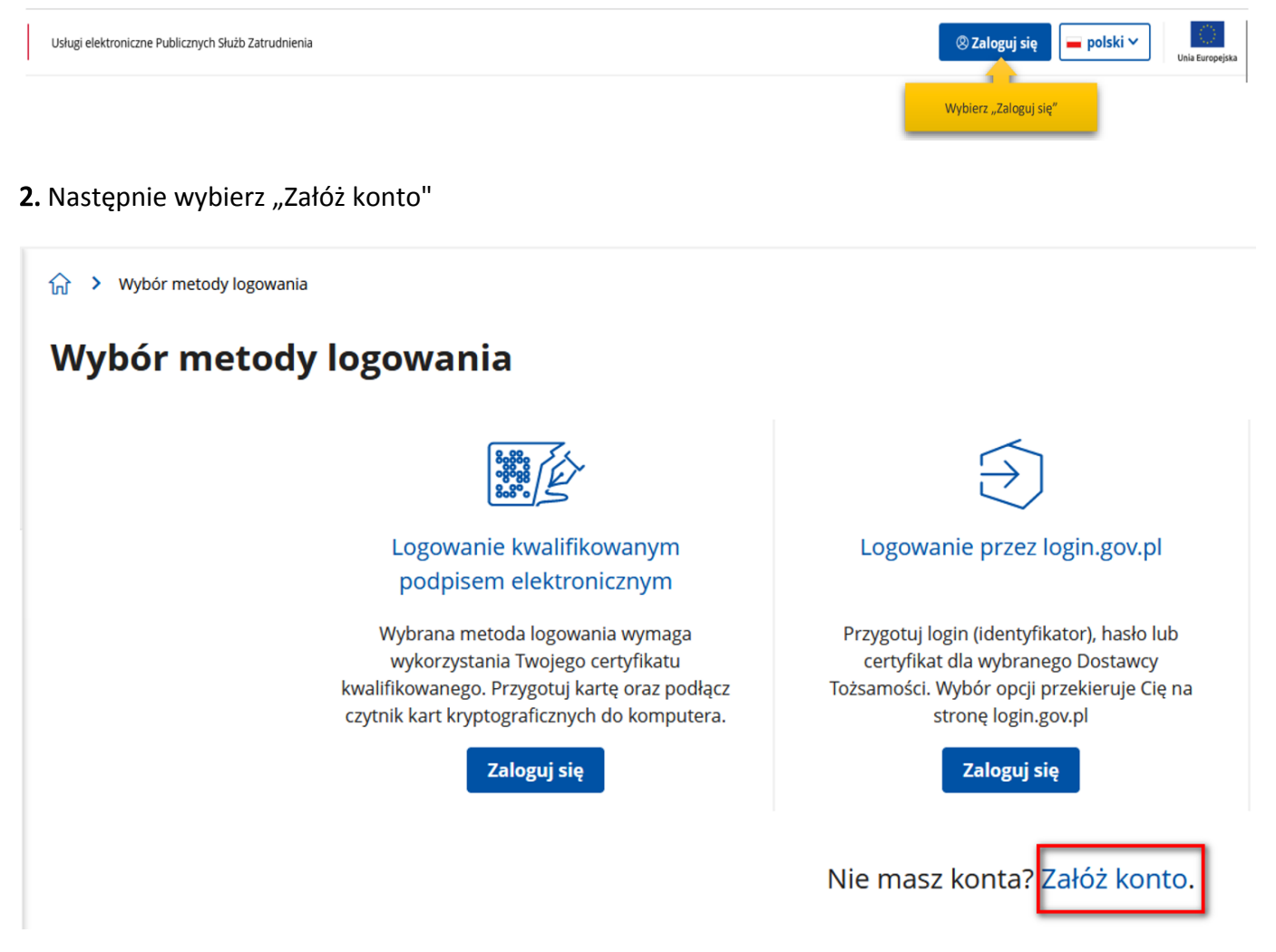

## 3. Wybór metody rejestracji konta klienta Praca.gov.pl

### Zarejestrować można się za pomocą jednej z metod:

 za pomocą kwalifikowanego podpisu elektronicznego "Załóż konto i zweryfikuj kwalifikowanym podpisem elektronicznym". Od momentu podpisania konta, użytkownik będzie mógł się zalogować i korzystać z usług oraz zasobów oferowanych przez system Praca.gov.pl. Instrukcja jak założyć konto użytkownika w Praca.gov.pl

 za pomocą login.gov.pl "Załóż konto i zweryfikuj przez login.gov.pl". Po uwierzytelnieniu się Profilem Zaufanym klient zostanie przekierowany do portalu praca.gov.pl, gdzie będzie kontynuował zakładanie konta zweryfikowanego.

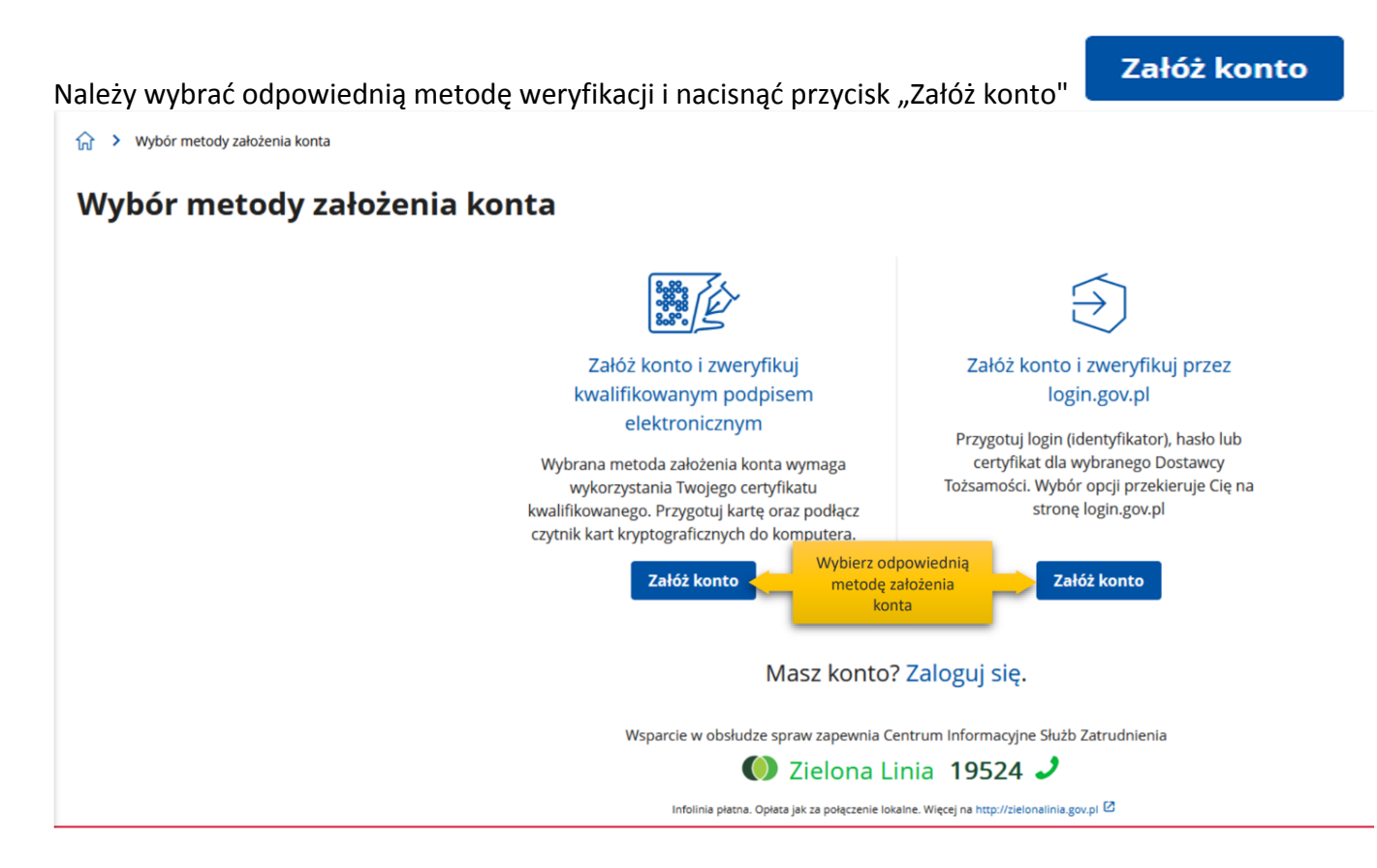

## 4. Logowanie się za pomocą kwalifikowanego podpisu elektronicznego.

Aby korzystać z certyfikatu kwalifikowanego w praca.gov.pl, certyfikat musi być wydany w kraju Unii Europejskiej. Sam certyfikat musi mieć zapisane dane identyfikacyjne osoby "PNO", kraj wydania i wartość np.: PNODE-12345678901. Informacje o tym, że certyfikat musi zawierać PNO przekazuje się wydawcy certyfikatu podczas jego zamawiania.

Po wybraniu opcji rejestracji za pomocą kwalifikowanego podpisu elektronicznego użytkownik proszony jest o podpisanie oświadczenia: "Proszę o przydzielenie dostępu lub rejestrację w systemie Praca.gov.pl przy użyciu certyfikatu". Treść podpisywanego oświadczenia można zobaczyć wybierając przycisk "Wyświetl treść podpisywanego oświadczenia". Poniżej umieszczono podgląd oświadczenia.

W oknie *Rejestracja certyfikatem kwalifikowanym* należy nacisnąć przycisk "Podpisz oświadczenie". Uruchomi to aplikację do składania podpisu elektronicznego:

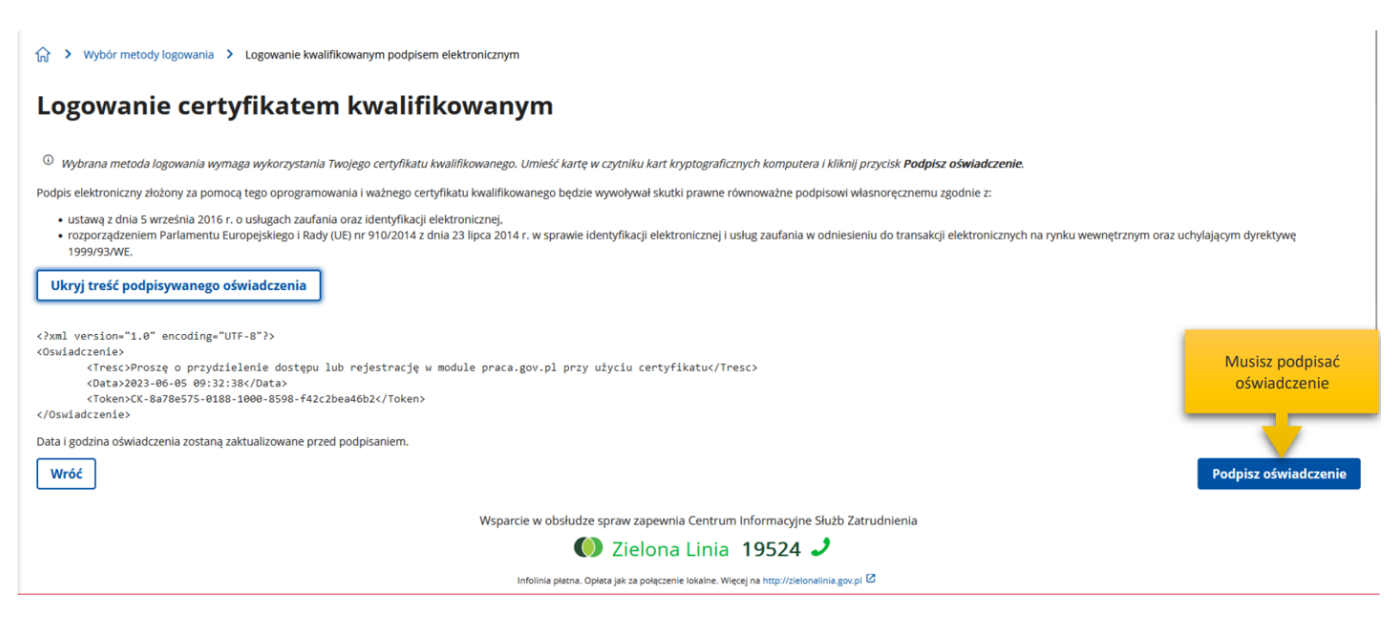

Po kliknięciu "Podpisz" uruchomi się wewnętrzny moduł podpisu elektronicznego z prośbą o podanie kodu PIN.

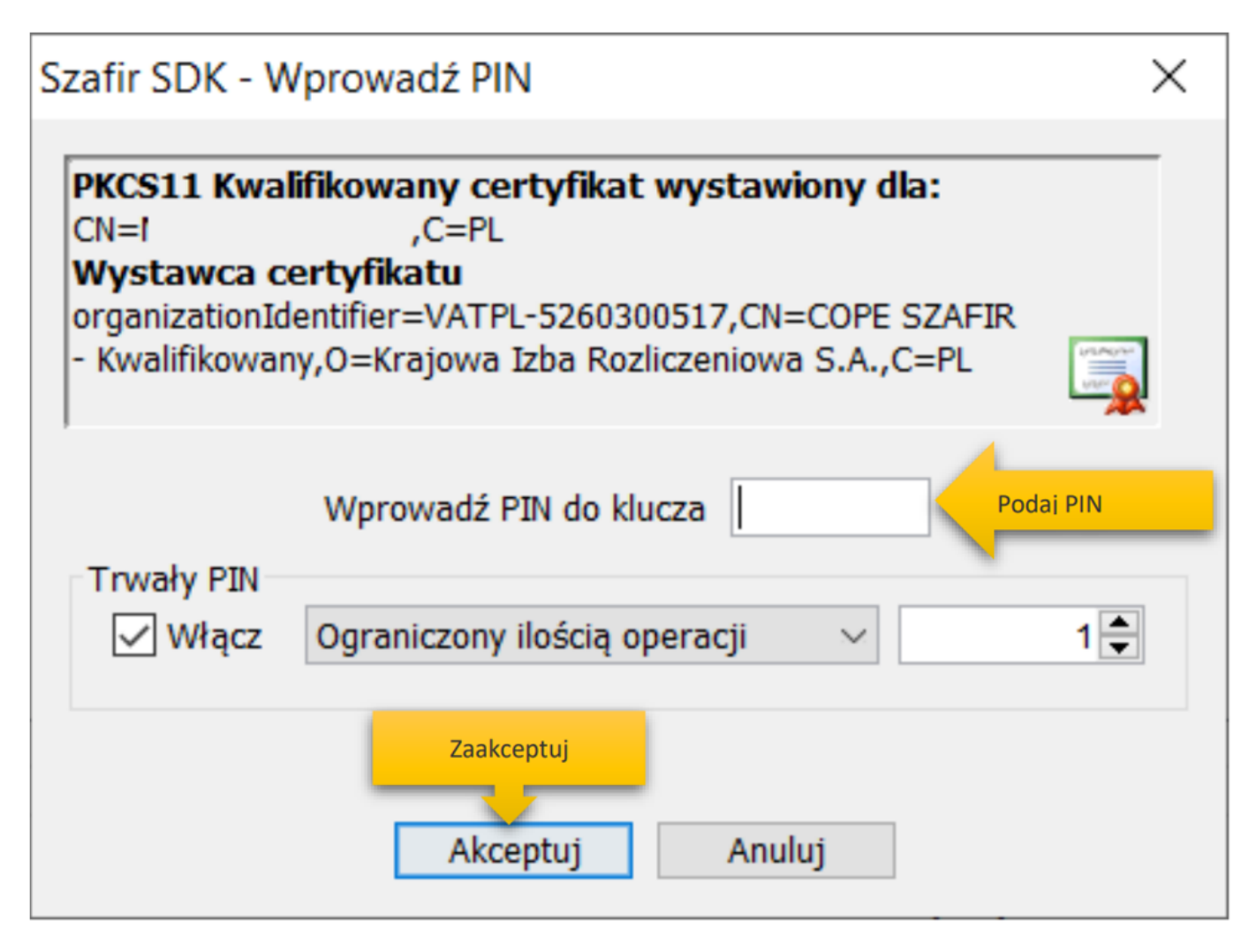

Po poprawnym podpisaniu następuje automatyczne uruchomienie formularza rejestracji nowego konta zweryfikowanego. Dane osobowe, które zostały na formularzu zasilone danymi z certyfikatu, są wyszarzone (nieedytowalne).

#### Dane osobowe

| Uzupełnij swoje dane osobowe.<br>Jeśli posiadasz obywatelstwo polskie, konieczne,<br>Jeśli jesteś cudzoziemcem, możesz wprowadzić k<br>Więcej informacji przeczytaj w pomocy C<br>N | jest podanie numeru PESEL.<br>PESEL albo PNO albo inny identyfikator.<br>lazwisko: * | Pola wyszarzone – dane zaczytane z certyfikatu |  |
|----------------------------------------------------------------------------------------------------|--------------------------------------------------------------------------------------|------------------------------------------------|--|
| In                                                                                                    | nię pierwsze: *                                                                      | Imię drugie:                                   |  |
| P                                                                                                    | ESEL: *                                                                              |                                                |  |
| C                                                                                                    | Cudzoziemiec                                                                         |                                                |  |
| R                                                                                                    | odzaj identyfikatora:                                                                | Kraj wydający identyfikator:                   |  |
|                                                                                                    | Wybierz jedną z wartości                                                             | Podaj nazwę kraju 👻                            |  |
| le                                                                                                    | dentyfikator:                                                                        |                                                |  |

#### Dane kontaktowe

| Wprowadź numer telefonu kontaktowego.<br>Wprowadź swój adres e-mail w formacie nazwa@domena. | Podaj dane kontaktowe |
|----------------------------------------------------------------------------------------------|-----------------------|
| Telefon:                                                                                     | Drugi telefon:        |
| E-mail: *                                                                                    |                       |

#### Dane konta

| () | Login określa ciąg znaków, za pomocą którego będziesz logować się do systemu.                                           |
|----|----------------------------------------------------------------------------------------------------|
|    | Hasło musi składać się z co najmniej 8 znaków.                                                                          |
|    | Hasło musi składać się z kombinacji odmiennych znaków, tj. wielkich i małych liter alfabetu, cyfr i znaków specjalnych. |

| Login: * | Podaj login i hasło     |
|----------|-------------------------|
| Hasło: * | Powtórzenie hasła: *    |
|          | Hasła nie są identyczne |

## Instrukcja jak założyć konto użytkownika w Praca.gov.pl

| Zgoda na doręczanie pism                                                                                                    |
|----------------------------------------------------------------------------------------------------|
| Zgoda na doręczanie pism na konto praca.gov.pl – Zgadzam się na doręczanie do mnie pism, w tym dokumentów PIT i RMUA, poprzez konto praca.gov.pl. Pisma zostaną doręczone zgodnie z obowiązującym prawem w szczególności zgodnie z Kodeksem postępowania administracyjnego (Dz.U. z 2017 r. poz. 1257, z późn. zm.).                                                                                                    |
| Inne informacje                                                                                                    |
| I Zaznacz jeden ze znaczników: bezrobotny, poszukujący pracy, reprezentuje organizację/pracodawcę, reprezentuje instytucję szkoleniową, cudzoziemiec (znajdujący się w danych osobowych).                                                                                                    |
| Wybierz odpowiednią kategorię<br>konta       Bezrobotny       Poszukujący pracy         Reprezentuje organizację/pracodawcę       Reprezentuje instytucję szkoleniową                                                                                                    |
| Weryfikacja                                                                                                    |
| <ul> <li>Oświadczam, że akceptuję Regulamin korzystania z www.praca.gov.pl</li> <li>Wyrażam zgodę na gromadzenie, przetwarzanie i wykorzystywanie moich danych, teraz i w przyszłości, zgodnie z polskim prawem, w szczególności Ustawą o ochronie danych osobowych w celach związanych z założeniem konta użytkownika, zarządzaniem nim oraz świadczeniem usług elektronicznych przez Ministra Rodziny i Polityki Społecznej oraz powiatowe i wojewódzkie urzędy pracy. Jestem świadomy, że podanie danych jest dobrowolne, mam prawo wglądu do moich danych, ich poprawienia lub usunięcia.</li> </ul> |
| Zatwierdź regulamin i zgodę<br>Zakończ rejestrację konta                                                                                                    |
| Wróć                                                                                                    |

W sekcji dotyczącej danych kontaktowych należy podać adres e-mail oraz telefon (opcjonalnie). W sekcji *Dane konta* należy uzupełnić pola: login oraz ustawić hasło, a w sekcji *Inne informacje* wskazać rolę w jakiej konto będzie używane. Można zaznaczyć więcej niż jedną rolę. Przed naciśnięciem przycisku "Zatwierdź" należy przeczytać Regulamin korzystania z www.praca.gov.pl i potwierdzić jego akceptację.

Przycisk "Zatwierdź" uruchamia proces rejestracji i weryfikacji konta. Od tego momentu można się już zalogować i korzystać z usług oraz zasobów oferowanych przez system Praca.gov.pl.

#### UWAGA:

Jeżeli dla podanego numeru PESEL istnieje już założone konto w systemie i ma ono status "Aktywne" pojawi się błąd rejestracji konta:

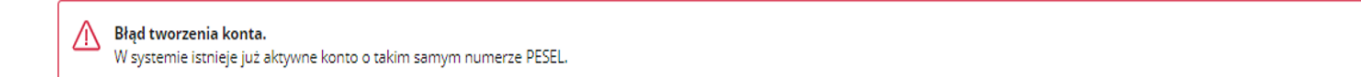

## 5. Logowanie się do Profilu Zaufanego

Zostaniesz przekierowany na stronę https://login.gov.pl, gdzie należy zalogować się korzystając z danych autoryzacyjnych (tj. login i hasło) posiadanego konta Profilu Zaufanego.

Po wybraniu opcji rejestracji za pomocą login.gov.pl, następuje automatyczne przejście do okna portalu login.gov.pl.

X

| .ogin 🕣                                                                   | Use eID of your country (?) Choose country                         | ~ |  |
|---------------------------------------------------------------------------|--------------------------------------------------------------------|---|--|
|                                                                           | PL   UA                                                            |   |  |
| /ybierz sposób logowania                                                  | reh                                                                |   |  |
| zpieczny i darmowy dostęp do usług publiczny                              |                                                                    |   |  |
| Profil Zaufany                                                            | e-dowód                                                            |   |  |
| Bezpłatne narzędzie, dzięki któremu<br>załatwisz sprawy urzędowe online i | Dowód osobisty z warstwą<br>elektroniczną. Użyj aplikacji mobilnej |   |  |

W przypadku wybrania "Profil zaufany" uruchomione zostanie okno jak poniżej z możliwością logowania za pomocą loginu i hasła lub bankowości elektronicznej czy też certyfikatu kwalifikowanego.

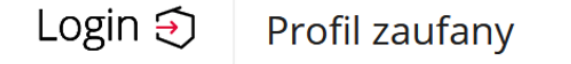

#### Zaloguj się za pomocą nazwy Zaloguj się przy pomocy banku użytkownika lub adresu e-mail lub innego dostawcy PL UA had M envelo Bank Pekao Nazwa użytkownika lub adres e-mail LUB Wpisz nazwe użytkownika lub adres e-mail had V E L O Bank Pekao Nie pamiętam nazwy użytkownika Hasło mBank mBank e-dowód Wpisz hasło Nie pamiętam hasła B( ZALOGUI SIE inteligo & KASA STEFCZYKA Nie masz profilu zaufanego? Twój bank lub dostawca nie udostępnia logowania? 60) ta Certyfikat ING 🍌 Grupa BPS ZAŁÓŻ PROFIL

Po uwierzytelnieniu się klient zostanie przekierowany do systemu Praca.gov.pl, gdzie następuje automatyczne uruchomienie formularza rejestracji nowego konta zweryfikowanego. Dane osobowe, które zostały na formularzu zasilone danymi z login.gov.pl, są wyszarzone (nieedytowalne). W sekcji *Dane kontaktowe* należy podać adres e-mail oraz telefon (opcjonalnie). W sekcji *Dane konta* należy uzupełnić pola: login oraz ustawić hasło, a w sekcji *Inne informacje* wskazać rolę w jakiej konto będzie używane. Można zaznaczyć więcej niż jedną rolę.

Przed naciśnięciem przycisku "Zatwierdź" należy przeczytać Regulamin korzystania z Praca.gov.pl i potwierdzić jego akceptację.

Przycisk "Zatwierdź" uruchamia proces rejestracji i weryfikacji konta.

Po założeniu konta przez login.gov.pl zostanie wyświetlony komunikat potwierdzający poprawne zarejestrowanie konta. Od tego momentu można się już zalogować i korzystać z usług oraz zasobów oferowanych przez system Praca.gov.pl.

| Dane osobowe                                                                                                    |                                                         |                                                |
|----------------------------------------------------------------------------------------------------|---------------------------------------------------------|------------------------------------------------|
| Uzupełnij swoje dane osobowe.<br>Jeśli posiadasz obywatelstwo polskie, konieczne jest po<br>Jeśli jesteś cudzoziemcem, możesz wprowadzić PESEL a<br>Więcej informacji przeczytaj w pomocy <sup>Q</sup> | danie numeru PESEL.<br>Ibo PNO albo inny identyfikator. | Pola wyszarzone – dane zaczytane z certyfikatu |
| Nazwisk                                                                                                    | 0: *                                                    |                                                |
|                                                                                                    |                                                         |                                                |
| lmię pie                                                                                                    | rwsze: *                                                | Imię drugie:                                   |
|                                                                                                    |                                                         |                                                |
| PESEL: *                                                                                                    |                                                         |                                                |
|                                                                                                    |                                                         |                                                |
| Cud:                                                                                                    | zoziemiec                                               |                                                |
| Rodzaj i                                                                                                    | dentyfikatora:                                          | Kraj wydający identyfikator:                   |
| Wybie                                                                                                    | rz jedną z wartości                                     | Podaj nazwę kraju 👻                            |
| Identyfik                                                                                                    | ator:                                                   |                                                |
|                                                                                                    |                                                         |                                                |
|                                                                                                    |                                                         |                                                |

#### Dane kontaktowe

| Wprowadź numer telefonu kontaktowego.<br>Wprowadź swój adres e-mail w formacie nazwal                                                                                                    | @domena. | Podaj dane kontaktov | ve                  |  |
|----------------------------------------------------------------------------------------------------|----------|----------------------|---------------------|--|
| T                                                                                                    | elefon:  | Drugi tele           | fon:                |  |
| E                                                                                                    | -mail: * |                      |                     |  |
| Dane konta                                                                                                    |          |                      |                     |  |
| U Login określa ciąg znaków, za pomocą którego będziesz logować się do systemu.<br>Hasło musi składać się z co najmniej 8 znaków.<br>Hasło musi składać się z kombinacji odmiennych znaków, tj. wielkich i małych liter alfabetu, cyfr i znaków specjalnych. |          |                      |                     |  |
| La                                                                                                    | ogin: *  |                      | Podaj login i hasło |  |

| Hasło: * | Powtórzenie hasła: *    |
|----------|-------------------------|
|          |                         |
|          | Hasła nie są identyczne |

## Instrukcja jak założyć konto użytkownika w Praca.gov.pl

| Zgoda na doręczanie pism                                                                                                    |
|----------------------------------------------------------------------------------------------------|
| Zgoda na doręczanie pism na konto praca.gov.pl Zgadzam się na doręczanie do mnie pism, w tym dokumentów PIT i RMUA, poprzez konto praca.gov.pl. Pisma zostaną doręczone zgodnie z obowiązującym prawem w szczególności zgodnie z Kodeksem postępowania administracyjnego (Dz.U. z 2017 r. poz. 1257, z późn. zm.).                                                                                                    |
| Inne informacje                                                                                                    |
| I Zaznacz jeden ze znaczników: bezrobotny, poszukujący pracy, reprezentuje organizację/pracodawcę, reprezentuje instytucję szkoleniową, cudzoziemiec (znajdujący się w danych osobowych).                                                                                                    |
| Wybierz odpowiednią kategorię<br>konta       Bezrobotny       Poszukujący pracy         Reprezentuje organizację/pracodawcę       Reprezentuje instytucję szkoleniową                                                                                                    |
| Weryfikacja                                                                                                    |
| Oświadczam, że akceptuję Regulamin korzystania z www.praca.gov.pl Wyrażam zgodę na gromadzenie, przetwarzanie i wykorzystywanie moich danych, teraz i w przyszłości, zgodnie z polskim prawem, w szczególności Ustawą o ochronie danych osobowych w celach związanych z założeniem konta użytkownika, zarządzaniem nim oraz świadczeniem usług elektronicznych przez Ministra Rodziny i Polityki Społecznej oraz powiatowe i wojewódzkie urzędy pracy. Jestem świadowy, że podanie danych jest dobrowolne, mam prawo wglądu do moich danych, ich poprawienia lub usunięcia. |
| Zatwierdź regulamin i zgodę<br>Zakończ rejestrację kon                                                                                                    |
| Wróć Zatwierdź                                                                                                    |

## UWAGA:

Jeżeli dla podanego numeru PESEL istnieje już założone konto w systemie i ma ono status "Aktywne" pojawi się błąd rejestracji konta:

|  | <b>Błąd tworzenia konta.</b><br>W systemie istnieje już aktywne konto o takim samym numerze PESEL. | × |
|--|----------------------------------------------------------------------------------------------------|---|
|--|----------------------------------------------------------------------------------------------------|---|

## Załączniki

Instrukcja jak założyć konto w Praca\_gov\_pl\_v2.pdf (pdf, 1130 KB)